Menuoversigt Side 1 af 4

# Menuoversigt

### Liste over menuer

| Menuen Papir                        | Rapporter                 |
|-------------------------------------|---------------------------|
| Standardkilde                       | Side med menuindstillinge |
| Papirstørrelse/type                 | Enhedsstatistik           |
| Konfigurer MP                       | Netværksinstallationsside |
| Erstat størrelse                    | Profilliste               |
| Papirstruktur                       | Udskriv skrifttyper       |
| Papirvægt                           | Udskriv bibliotek         |
| Papirilægning                       | Demoudskrift              |
| Specialtyper                        | Aktivrapport              |
| Brugerdefinerede navne <sup>1</sup> |                           |
| Generel opsætning                   |                           |
|                                     |                           |

Netværk/Porte
 Aktiv NIC
 Standardnetværk<sup>3\*</sup>
 Rapporter
 Netværkskort
 TCP/IP
 IPv6
 Trådløs
 AppleTalk
 Standard USB
 Parallel<sup>4</sup>
 SMTP-opsætning

#### Sikkerhed

Diverse sikkerhedsindstillinger<sup>4</sup> Fortrolig udskrivning Slet midlertidige datafiler<sup>4</sup> Sikkerhedsovervågningslog Indstil dato og klokkeslæt

#### Indstillinger

Generelle indstillinger Flash Drive-menu<sup>4</sup> Udskriftsindstillinger

#### Hjælp

Udskriv alle guider Udskriftskvalitet Medievejledning Vejledning til udskrivningsfejl Menuoversigt Informationsvejledning Tilslutningsvejledning Vejl. flytn. af printeren Vejledning til forbrugsstoffer

<sup>1</sup> Denne menu vises kun på printere med touchscreen.

- <sup>2</sup> Afhængigt af printeropsætningen vises dette menupunkt som Netværksinstallationsside eller Netværks [x] opsætningsside.
- <sup>3</sup> Afhængigt af printeropsætningen vises dette menupunkt som Standardnetværk eller Netværk [x].

<sup>4</sup> Denne funktion er kun tilgængelig på udvalgte printermodeller.

### Brug af printerens kontrolpanel

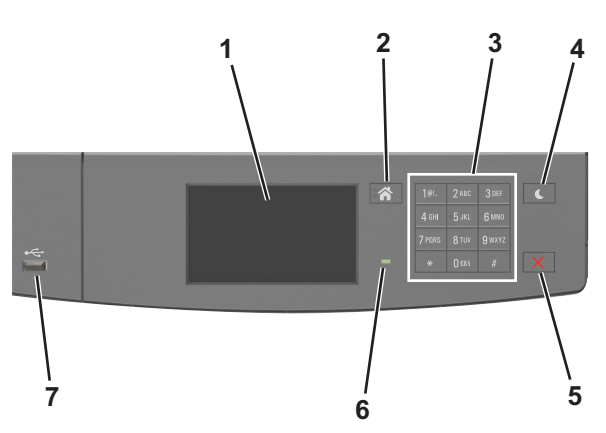

|   | Brug                       | For at                                                                                                    |
|---|----------------------------|----------------------------------------------------------------------------------------------------|
| 1 | Display                    | Få vist printerstatus og -meddelelser.<br>Opsætning og betjening af printeren.                                                                                                    |
| 2 | Knappen Hjem               | Gå til startsiden.                                                                                                    |
| 3 | Tastatur                   | Indtaste tal, bogstaver eller symboler.                                                                                                    |
| 4 | Knappen Dvale              | <ul> <li>Aktivering af slumre- eller dvaletilstand.</li> <li>Følgende handlinger afbryder printerens slumringstilstand:</li> <li>Tryk på berøringsskærmen</li> <li>Tryk på enhver hård knap</li> <li>Åbning af en bakke eller frontpanelet</li> <li>Afsendelse af udskriftsjob fra computeren</li> <li>Udførelse af strømnulstilling med hovedafbryderkontakten</li> <li>Tilslutning af enhed til en USB-port.</li> </ul> |
| 5 | Knappen Stop eller Anuller | Stoppe al printeraktivitet.                                                                                                    |
| 6 | Indikatorlampe             | Kontrollere status for printeren.                                                                                                    |
| 7 | USB-port                   | Tilslut en USB Bluetooth-adapter eller et flashdrev til printeren.<br>Bemærk! Kun den forreste USB-port understøtter flash-drev.                                                                                                    |

# Betydningen af farverne på indikatorlys og dvaleknappen

Farverne på indikatorlys og dvaleknappen på printerens kontrolpanel afspejler en bestemt printerstatus eller situation.

| Indikatorlampe                                                                     | Printerstatus                                                      |                                                  |
|------------------------------------------------------------------------------------|--------------------------------------------------------------------|--------------------------------------------------|
| Fra                                                                                | Printeren er slukket eller i dvaletilstand.                        |                                                  |
| Blinkende grøn                                                                     | linkende grøn Printeren varmer op, behandler data eller udskriver. |                                                  |
| Helt grøn                                                                          | elt grøn Printeren er tændt, men ikke i brug.                      |                                                  |
| Blinker rødt                                                                       | Printeren kræver handling fra brugeren.                            |                                                  |
| Dvaleknaplys                                                                       |                                                                    | Printerstatus                                    |
| Fra                                                                                |                                                                    | Printeren er standby eller i Klar-tilstand.      |
| Konstant gul                                                                       |                                                                    | Printeren er i dvaletilstand.                    |
| Blinker gult                                                                       |                                                                    | Printeren er på vej fra eller til dvaletilstand. |
| Blinker gult i 0,1 sekund, og slukker derefter helt i 1,9 sekunder i impulsmønster |                                                                    | Printeren er i dvaletilstand.                    |

## Om startskærmbilledet

Når printeren tændes, vises et basisskærmbillede, kaldet startskærmbilledet, på displayet. Brug knapperne på startskærmbilledet og ikonerne til at starte en handling.

**Bemærk!** Startskærmens udseende afhænger af de brugerdefinerede startskærmsindstillinger, administrative opsætning samt aktive integrerede løsninger.

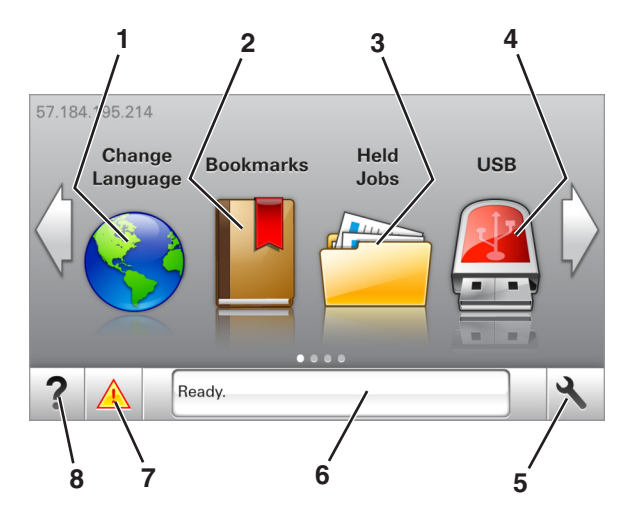

| Tryk på |                        | For at                                                                                                    |
|---------|------------------------|----------------------------------------------------------------------------------------------------|
| 1       | Skift sprog            | Skift primært sprog på printeren.                                                                                                    |
| 2       | Bogmærker              | Opret, organisér og gem en række bogmærker (URL'er) i en træstrukturvisning med mapper og fillinks.                                                                          |
|         |                        | <b>Bemærk!</b> Træstrukturen inkluderer ikke bogmærker, som er oprettet inden for Formularer og Favoritter, og dem i træet er ikke anvendelige fra Formularer og Favoritter. |
| 3       | Tilbageholdte opgaver  | Vis alle aktuelle tilbageholdte job.                                                                                                    |
| 4       | USB                    | Få vist, vælg eller udskriv fotos og dokumenter fra et flashdrev.                                                                                                    |
|         |                        | <b>Bemærk!</b> Dette ikon vises kun, når du vender tilbage til startsiden, mens der er sluttet et<br>hukommelseskort eller flashdrev til printeren.                          |
| 5       | Menuer                 | Få adgang til printermenuerne.                                                                                                    |
|         |                        | Bemærk! Disse menuer er kun tilgængelige, når printeren er i klar-tilstand.                                                                                                  |
| 6       | Statusbeskedbjælke     | <ul> <li>Vis den nuværende printerstatus, såsom Klar eller Optaget.</li> </ul>                                                                                               |
|         |                        | <ul> <li>Vis printerforhold, f.eks. Billedenh. snart tom eller Patron snart tom.</li> </ul>                                                                                  |
|         |                        | <ul> <li>Vis meddelelser om, hvad brugeren bør gøre og vejledningen til at fjerne dem.</li> </ul>                                                                            |
| 7       | Status/forbrugsstoffer | <ul> <li>Vis en printeradvarsel eller fejlmeddelelse, hver gang printeren kræver en handling fra brugerens side<br/>for at kunne fortsætte behandlingen.</li> </ul>          |
|         |                        | • Se flere oplysninger om printeradvarslen eller meddelelsen, og om, hvordan den fjernes igen.                                                                               |
| 8       | Тір                    | Vis kontekstafhængige hjælpeoplysninger.                                                                                                    |

#### Denne kan også vises på startskærmbilledet:

| Tryk på                     | For at                                       |
|-----------------------------|----------------------------------------------|
| Søg efter Tilbageholdte job | Søg efter aktuelle tilbageholdte job.        |
| Job efter bruger            | Få adgang til udskriftsjob gemt af brugeren. |
| Profiler og løsninger       | Få adgang til profiler og løsninger.         |

Menuoversigt Side 4 af 4

### Funktioner

| Funktion                                           | Beskrivelse                                                                                                    |
|----------------------------------------------------|----------------------------------------------------------------------------------------------------|
| Orientering om tilsynsmeddelelse                   | Hvis en orientering om tilsynsmeddelelse påvirker en funktion, vises dette ikon, og den røde<br>indikatorlampe blinker.                                                                                                    |
| Advarsel                                           | Hvis en fejltilstand optår, vises dette ikon.                                                                                                    |
| Printerens IP-adresse<br>Eksempel: 123.123.123.123 | IP-adressen på din printer finder du i øverste venstre hjørne på startskærmen og vises som fire sæt tal<br>adskilt med punktummer. Du kan bruge IP-adressen, når du åbner den indbyggede webserver, så du kan<br>se og fjernkonfigurere printerindstillingerne, selv når du ikke er fysisk i nærheden af printeren. |